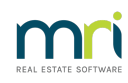

## ₽

# Status Reports Issued in Strata Master

This article is a guide to where you can locate relevant information when reviewing Management Fees related to Status Certificate issuance and Strata Roll issuance.

## Status Reports Issued

When reviewing Status Reports issued against the fees received, you can check the reports below.

1. Click on Quick Reports.

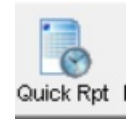

#### 2. Select the Lots tab.

| B Quick Reports   |                |             |          |          |
|-------------------|----------------|-------------|----------|----------|
| 🔤 🚺 🍓 🚺 🛤 🖊       | 8 🕂 📕          | 0[0]        |          |          |
| Corporations Lots | Registers Insu | rance R & M | Receipts | Payments |

3. In the Output Options, select "Show status certificate history".

| Outp | out Options                     |
|------|---------------------------------|
| C    | Show current owners             |
| C    | Show linked owner contacts      |
| C    | Show previous owners            |
| C    | Show residents                  |
| С    | Show mortgages                  |
| C    | Show committee members          |
| C    | Show current debt recovery      |
| C    | Show debt recovery charges      |
| C    | Show submeter lots              |
| ſ    | Show status certificate history |
|      |                                 |

4. Filter further by Plan or date range as required, both if you wish.

| Other Search Criteria      |                     |
|----------------------------|---------------------|
| ✓ Show certificates issued | ł                   |
| ✓ Show certificates updat  | ed                  |
| From 01/07/2018 🚔          | ▼ To 30/07/2018 🚔 ▼ |
|                            |                     |

5. Click the search binoculars.

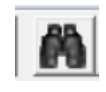

6. The results of the filtered search will show on the screen. Note that there may be instances of tests or checking of reports run with no name of Requestor, or alternatively, in your agency, a user may add their name. These items are unlikely to be issued for a fee. Check the process in your agency.

| 3 4444 1 1 Chandos Str No name recorded 30/07/2018 |            |            | ame of Requestor   Status Certin   A | Lot Address | Unit # | Lot # | Plan # | LotCertificat |
|----------------------------------------------------|------------|------------|--------------------------------------|-------------|--------|-------|--------|---------------|
|                                                    |            | 3          | lo name recorded 30/07/2018          | Chandos Str | 1      | 1     | 4444   | 3             |
| 4 4444 5 5 Chandos Str 30/07/2018 \$711.68         | 30/07/2018 | 3 \$711.68 | 30/07/2018 \$                        | Chandos Str | 5      | 5     | 4444   | 4             |

## Fee Receipts in Quick Reports

1. In Quick Reports, select the Receipts tab.

| B Quick Reports |       |           |           |     |          |          |
|-----------------|-------|-----------|-----------|-----|----------|----------|
| 💷 🚺 🦢           | 🖻 🗛 í |           | 2 5       |     |          |          |
| Corporations    | Lots  | Registers | Insurance | R&M | Receipts | Payments |

2. In Receipt Type, select "Fees collected for agency" and widen the date search as the receipts will not come in immediately.

| Other Search Crit | eria                             |
|-------------------|----------------------------------|
| Received          | 01/07/2018 🔷 🗸 To 31/08/2018 🔷 🗸 |
| Receipt no.       | Batch no.                        |
| Payment by        |                                  |
| Receipt type      | Fees collected for agency        |

3. Click the search binoculars.

4. The results of the filtered search show on the screen. Note that the search fee charged on 30/7/2018 was received on 15/8/2018.

| Receip | ot # | Receipt date | Amount total | Receipt type     | Payment by       | Description   | Plan # | Batch # | Address for sorting             | Lot # |
|--------|------|--------------|--------------|------------------|------------------|---------------|--------|---------|---------------------------------|-------|
|        | 172  | 2018-08-15   | 54.50        | Fees collected f | Bells Solicitors | Lot 5 Chandos | 4444   |         | Chandos Street 1 Chandos Towers | n/a   |
|        |      |              |              |                  |                  |               |        |         |                                 |       |

#### Fee Receipts in Search/Edit Transactions

- 1. Navigate to Accounting > Adjustments > Search/Edit Transactions
- 2. Filter as below -
  - Clear Plans so all Plans are shown
  - Enter a date range
  - Optional select Owners Corp Receipt (you can omit this selection to catch transactions charged)

• Account Selection, select account 146500 for Status Cert Fees both as both debit and credit and select 'Or' between the two selections of accounts. This selects transactions with 146500 as debit or credit.

| B Search/Edit Transactions                            |                                                                                      |
|-------------------------------------------------------|--------------------------------------------------------------------------------------|
| 📼 📝 🖍 è 📕 💵                                           | 0                                                                                    |
| Owners Corporation Selector                           | Other Search Criteria                                                                |
| Enter Plan No. or Street Name or Body Corporate Name. | Manager *Select All                                                                  |
|                                                       | Date 01/09/2023 🖶 🗸 To 30/09/2023 🚔 🗸                                                |
|                                                       | Amount GST                                                                           |
|                                                       | Type Dwners Corp. Receij 🗸 Status "Select All 🗨 Group "Select All 🗨                  |
| Clear                                                 | Reference Item type "Select All                                                      |
| Account Selection                                     |                                                                                      |
| Dr 146500 Status Certificate Fees - Admin 💌           | C And Ot Cr 146500 Status Certificate Fees - Admin 💽 Show transactions created today |
| Plan No. Date Group DR account CR                     | account Amount GST Type Status Reference User                                        |
|                                                       |                                                                                      |

3. Click the search binoculars.

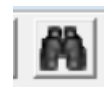

4. Print the list by selecting the printer or export to excel by selecting the appropriate button

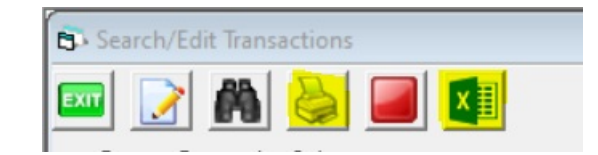

5. Change the debit and credit accounts from 146500 to 147000 for Strata Roll fees and continue with steps 3 and 4 above.

03/11/2023 7:58 pm AEDT